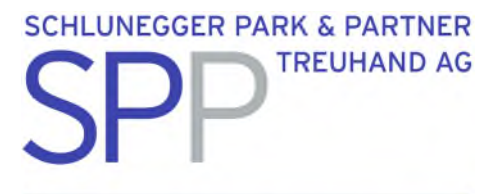

# BEXIO - MWST-Umstellung per 01.01.2024

## Was ist zu tun?

| Schritt 1 | Aktivierung der neuen MWST-Sätze        | jetzt         |
|-----------|-----------------------------------------|---------------|
| Schritt 2 | Anpassung der MWST-Grundeinstellungen   | jetzt         |
| Schritt 3 | Anpassung Kontenplan                    | ab 01.01.2024 |
| Schritt 4 | Anpassung der Produkte - Massenmutation | ab 01.01.2024 |
| Schritt 5 | Wiederkehrende Aufträge                 | ab 01.01.2024 |

#### Für unsere Kunden

Sie möchten die Steuersätze nicht selbst implementieren? Wir übernehmen diese Aufgabe gerne für Sie. Rufen Sie uns möglichst bald an, Tel. 044 310 14 44. Wir besprechen mit Ihnen den genauen Ablauf und vereinbaren einen Termin für die Umsetzung.

Kosten Implementierung neue MWST-Sätze: CHF 160.- pro Stunde (exkl. MWST) – geschätzter Zeitaufwand 30 bis 60 Minuten.

Auf Anfragen, die erst anfangs Jahr eingehen, können wir allenfalls nicht mehr sofort eingehen wegen der in dieser Zeit erfahrungsgemäss hohen Arbeitsauslastung. Wir danken Ihnen, wenn Sie möglichst bald einen Termin mit uns vereinbaren.

SCHLUNEGGER PARK & PARTNER TREUHAND AG

Leutschenbachstrasse 45 | 8050 Zürich T 044 310 14 44 | www.spp-treuhand.ch

## Kurzanleitung

#### Schritt 1: Aktivierung der neuen MWST-Sätze

Gehen Sie zu: Einstellungen – Alle Einstellungen – Buchhaltung – Steuersätze MWST

| Steuersätze MWST                                 | > |  |
|--------------------------------------------------|---|--|
| Editieren oder erstellen Sie Mehrwertsteuersätze |   |  |

In der offenen Maske wählen Sie «Nicht sichtbar» aus.

| Sichtbar  | Nichtsichtbar  |            |                                          |       |         |          |                 |
|-----------|----------------|------------|------------------------------------------|-------|---------|----------|-----------------|
| MWST Code | Beschreibung   | Steuersatz | Steuertyp                                | Konto | Ziffer  | Sichtbar | Gültig          |
| U077      | Umsatz optiert | 7.70%      | Optierte geschuldete MWST (Umsatzsteuer) | 2200  | 205.302 |          | Juli 2017 - Unb |

Nun wählen Sie einzeln die neuen MWST-Sätze aus. Aktivieren Sie nur diejenigen, welche Sie benötigen:

| • | Normalsatz                  | 8.1% | (UN81, UO81, VM81, VB81) |
|---|-----------------------------|------|--------------------------|
| • | Reduzierter Satz            | 2.6% | (UN26, UO26, VM26, VB26) |
| • | Sondersatz für Beherbergung | 3.8% | (UN38, UO38, VM38, VB38) |
| • | Bezugsteuer                 | 8.1% | (BZM81, BZB81)           |

Setzen Sie den MWST-Code auf «Sichtbar». Wichtig ist, dass Sie **das «Gültig von» Datum belassen**. (Wenn Sie es ändern, entfernt es die Formularzuordnung und die Verknüpfung mit der MWST-Abrechnung wird gestört.)

Falls Sie das Datum von «Gültig von» ändern möchten, kontaktieren Sie uns.

| Gültig von*                | Gültig bis        |   |  |
|----------------------------|-------------------|---|--|
| Juli 2023                  | Datum             |   |  |
| Beschreibung               |                   |   |  |
| Umsatz optiert             |                   |   |  |
| Code*                      |                   |   |  |
| UO81                       |                   |   |  |
| Туре*                      |                   |   |  |
| Optierte geschuldete MWS   | ST (Umsatzsteuer) | v |  |
| Steuersatz*                |                   |   |  |
| 8.10                       | %                 |   |  |
| Formularzuordnung (Ziffer) |                   |   |  |
| 205 303                    | ×                 | * |  |

Die erwähnten Schritte müssen Sie für jeden gewünschten MWST-Satz einzeln durchführen.

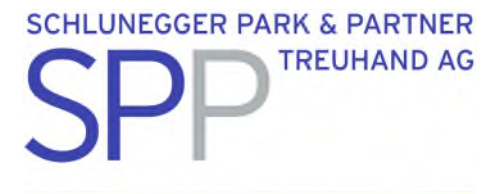

## Schritt 2: Anpassung der MWST-Grundeinstellungen

Gehen Sie zu: Einstellungen – Alle Einstellungen – Buchhaltung – Grundeinstellungen - Mehrwertsteuer

| Grundeinstellungen Mehrwertsteuer | > |
|-----------------------------------|---|
| Editieren Sie MWST-Einstellungen  |   |

#### Erstellen Sie eine neue Periode für das Jahr 2024

| 01.01.2023 - 31.12.2023 - |          |                                 |
|---------------------------|----------|---------------------------------|
| 01.01.2021 - 31.12.2021   |          |                                 |
| 01.01.2022 - 31.12.2022   | :htig? 😧 |                                 |
| 01.01.2023 - 31.12.2023   | 1        | <ul> <li>Nein, ist n</li> </ul> |

Öffnen Sie die neue Steuerperiode 2024.

Im unteren Bereich müssen Sie Ihre Standard-Mehrwertsteuersätze anwählen. Dies geht nur, wenn Sie Schritt 1 ausgeführt haben.

## Standard Mehrwertsteuersätze

| Umsatzsteuer*             |   |   |
|---------------------------|---|---|
| UN81 - Umsatz (NS) 8.10%  | × | ٣ |
| Vorsteuer*                |   |   |
| VSF - Vorsteuerfrei 0.00% | × | ٣ |

### Anschliessend «Speichern».

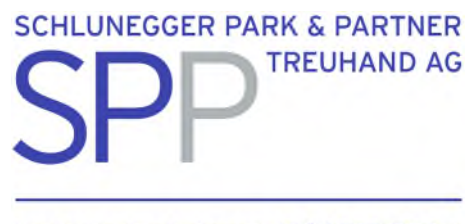

### Schritt 3: Anpassung Kontoplan

Empfehlung: erst ab 01.01.2024 ausführen

Gehen Sie zu: Einstellungen – Alle Einstellungen – Buchhaltung – Kontenplan Finanzbuchhaltung Aktuell sind die MWST-Codes bis 31.12.2023 hinterlegt.

| 14   | Anlagevermögen             |                          |
|------|----------------------------|--------------------------|
| 150  | Mobile Sachanlagen         |                          |
| 1500 | Maschinen und Apparate     | VB77 - Inv/BA (NS) 7.70% |
| 1510 | Mobiliar und Einrichtungen | VB77 - Inv/BA (NS) 7.70% |

Nun müssen Sie jedes einzelne Konto mit einen hinterlegten MWST-Satz auswählen.

Ändern Sie den alten auf den neuen MWST-Satz:

| Kontonummer*             | Kontoname*             |          |                             |                          |
|--------------------------|------------------------|----------|-----------------------------|--------------------------|
| 1500                     | Maschinen und Apparate |          |                             |                          |
|                          |                        |          |                             |                          |
| Kontoeigenschaften       |                        | Einstel  | lungen                      |                          |
| Zugewiesene Kontengruppe |                        |          |                             |                          |
| 150 - Mobile Sachanlagen | ~                      | <u>~</u> | MWST kann<br>gebucht werden | VB81 - Inv/BA (NS) 8.10% |
| Kontoart*                |                        |          |                             |                          |
|                          |                        |          |                             |                          |

Der Kontoplan sollte nach den Anpassungen keinen alten MWST-Code mehr enthalten und wie folgt aussehen:

| 14   | Anagevenhogen              |                          |
|------|----------------------------|--------------------------|
| 150  | Mobile Sachanlagen         |                          |
| 1500 | Maschinen und Apparate     | VB81 - Inv/BA (NS) 8.10% |
| 1510 | Mobiliar und Einrichtungen | VB81 - Inv/BA (NS) 8.10% |

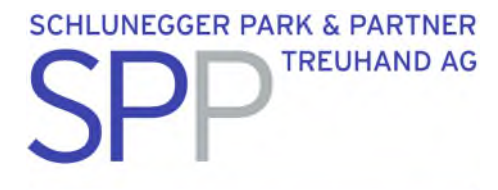

### Schritt 4: Anpassung der Produkte - Massenmutation

Empfehlung: erst ab 01.01.2024 ausführen

Gehen Sie zu: Produkte

Filtern Sie die Produkte nach MWST-Umsatzsteuer:

| Alle Eigene Filter    |                                       | <b>Filtern Q</b> Suche |
|-----------------------|---------------------------------------|------------------------|
| Filter festlegen      |                                       | ×                      |
| Produktname           | Produktcode                           | Gruppe                 |
| Produktname Lieferant | Produktcode Lieferant                 | MWST Umsatzsteuer      |
| Währung               | Lieferant                             | MWST Vorsteuer         |
| v                     | Bitte geben Sie einen Suchbegriff ein | v                      |

Es erscheinen nur die Produkte, welche in diesem Beispiel mit UN77 erfasst sind.

Markieren Sie alle Produkte, die es mit dem Filter anzeigt.

| Dienstleistung | CHF | 0.00 | 160.00 |  |
|----------------|-----|------|--------|--|
| Erlös Kleider  | CHF | 0.00 | 80.00  |  |

Nun können Sie eine Aktion auswählen:

| Wählen Sie eine Aktion aus | ~ | GO |
|----------------------------|---|----|
|                            |   |    |

#### Wählen Sie «Ausgewählte Einträge editieren» aus und anschliessend «GO»:

| Hong     CHF     0.00       Einträge 1-2 von 2 ~     L     ✓ Wählen Sie eine Aktion aus |         |
|-----------------------------------------------------------------------------------------|---------|
| Honig CHF 0.00                                                                          |         |
|                                                                                         | 2       |
| Beratung CHF 0.00                                                                       | 12      |
| Name * Code Währung Einkaufspreis                                                       | Verkauf |

Es erscheint ein Fenster mit Massenmutation.

Hier können Sie nun die MWST-Sätze ändern:

| MWST Umsatzsteuer            | UN81 - Umsatz (NS) 8.10% | ¥ |
|------------------------------|--------------------------|---|
| MWST Vorsteuer               | VM81 - Mat/DL (NS) 8.10% | ¥ |
| Produkte editieren Abbrechen |                          |   |

Es werden alle markierten Produkte mit dieser Massenmutation auf den neuen MWST-Satz geändert.

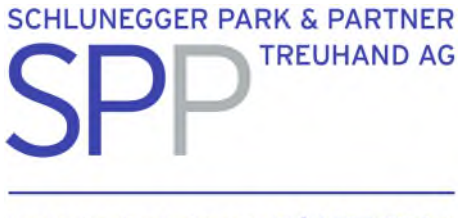

## Schritt 5: Wiederkehrende Aufträge

Die wiederkehrenden Aufträge müssen nach dem Kopieren manuell bearbeitet, sprich, der Steuersatz muss manuell übersteuert werden.

Weitere Anleitungen finden Sie unter:

https://help.bexio.com/s/article/000002425?language=de